# Wiley Online Library 書目資料匯入 EndNote 操作步驟

1. 進入 Wiley Online Library 平台, 檢索完成後, 勾選您所需的檢索結果如下圖

#### Search Results

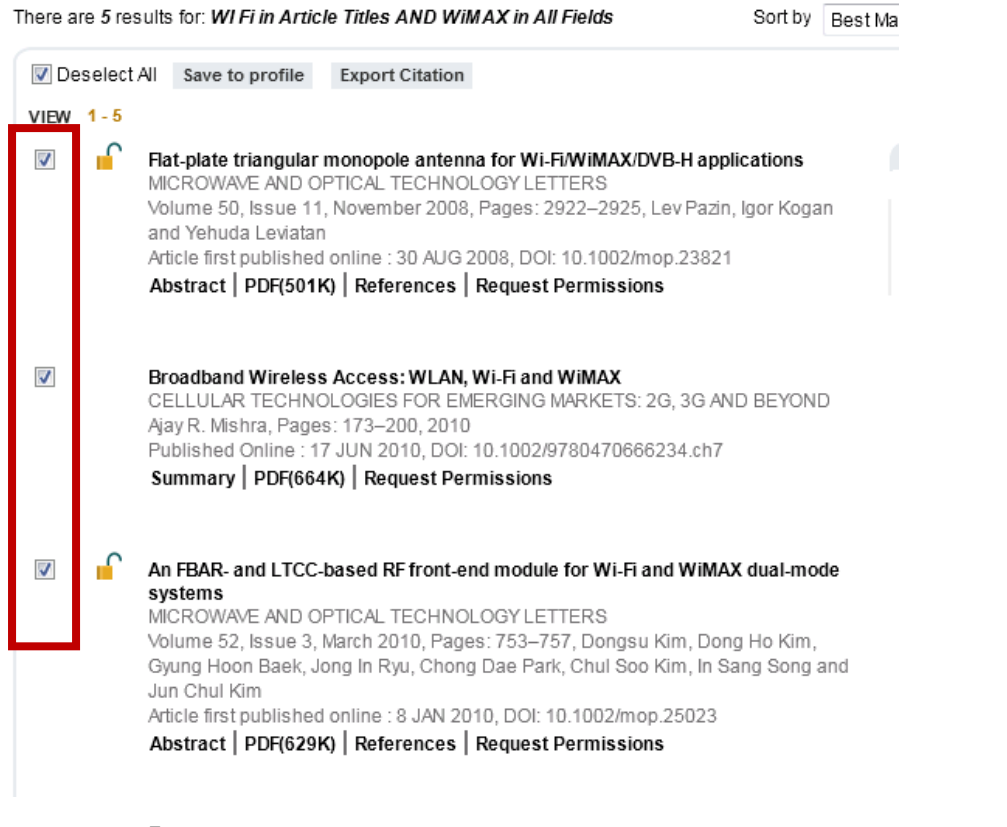

2. 點選『Export Citations』功能選項

### Search Results

| There a                          | re 5 res                                                                                                    | sults                         | for: WI Fi in Artic                                                                           | le Titles AND WiMAX in All Fields                                                                                                    | Sort by                           | Best Ma |  |
|----------------------------------|----------------------------------------------------------------------------------------------------|-------------------------------|-----------------------------------------------------------------------------------------------|----------------------------------------------------------------------------------------------------|-----------------------------------|---------|--|
| Deselect All     Save to profile |                                                                                                    |                               | Save to profile                                                                               | Export Citation                                                                                                    |                                   |         |  |
| VIEW                             | 1 - 5                                                                                                    |                               |                                                                                               |                                                                                                    |                                   |         |  |
|                                  | Flat-plate triangular monopole antenna for Wi-Fi/WiMAX/DVB-H applications<br>MICROWAVE AND OPTICAL TECHNOLOGY LETTERS<br>Volume 50, Issue 11, November 2008, Pages: 2922–2925, Lev Pazin, Igor Kogan<br>and Yehuda Leviatan<br>Article first published online : 30 AUG 2008, DOI: 10.1002/mop.23821<br>Abstract   PDF(501K)   References   Request Permissions |                               |                                                                                               |                                                                                                    |                                   |         |  |
|                                  |                                                                                                    | Bro<br>Ce<br>Aja<br>Pul<br>Su | oadband Wireles<br>LLULAR TECHN<br>y R. Mishra, Page<br>blished Online : 1<br>mmary   PDF(664 | s Access: WLAN, Wi-Fi and WiMAX<br>DLOGIES FOR EMERGING MARKETS<br>Is: 173–200, 2010<br>7 JUN 2010, DOI: 10.1002/97804706<br>4K)   Request Permissions | :: 2G, 3G AND BEYONI<br>66234.ch7 | D       |  |

### 3. 匯出格式請選則 EndNote

| i nere a   | nere are 5 results for: WI FI IN Article Titles AND WIMAX IN All Fields Sort by                                                                                                    |                                                                             |  |  |  |  |  |  |
|------------|----------------------------------------------------------------------------------------------------|-----------------------------------------------------------------------------|--|--|--|--|--|--|
| <b>V</b> C | Export Ci                                                                                                    | tation                                                                      |  |  |  |  |  |  |
| VIEW       | Citations selected                                                                                                    |                                                                             |  |  |  |  |  |  |
|            | You have selected 5 Citations for Export DOI: 10.1002/mop.23821 DOI: 10.1002/9780470666234.ch7 DOI: 10.1002/mop.25023 DOI: 10.1111/j.1083-6101.2006.00319.x DOI: 10.1002/9780470612118.ch21 To save this citation to your reference manager software, please select a format and be below. Format: Plain Text |                                                                             |  |  |  |  |  |  |
| 1          |                                                                                                    |                                                                             |  |  |  |  |  |  |
|            | Export type                                                                                                    | Plain Text<br>EndNote<br>Reference Manager<br>RetWorks<br>ProCite<br>BibTeX |  |  |  |  |  |  |
|            | -                                                                                                    |                                                                             |  |  |  |  |  |  |

4. 選擇欲匯出書目資料內容(僅書目資料或書目資料及摘要)

#### C. Export Citation Citations selected IEW You have selected 5 Citations for Export DOI: 10.1002/mop.23821 DOI: 10.1002/9780470666234.ch7 DOI: 10.1002/mop.25023 DOI: 10.1111/j.1083-6101.2006.00319.x DOI: 10.1002/9780470612118.ch21 To save this citation to your reference manager software, please select a format and type below. Format: EndNote • Export type Ŧ Citation 2 Citation & Abstract

5. 點選『Submit』即可將所選書目資料匯至您個人 EndNote 中

## **Export Citation**

#### Citations selected You have selected 5 Citations for Export DOI: 10.1002/mop.23821 DOI: 10.1002/9780470666234.ch7 DOI: 10.1002/mop.25023 DOI: 10.1111/j.1083-6101.2006.00319.x DOI: 10.1002/9780470612118.ch21 To save this citation to your reference manager software, please select a format and type below. Format: EndNote -Export type Citation Ŧ 3 Submit